## Цветная камера день/ночь

Руководство пользователя

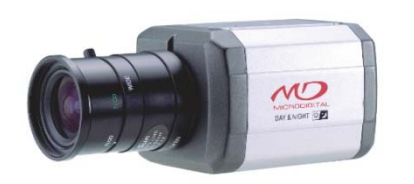

MDC-4220CDN MDC-4222CDN

MDC-4220TDN MDC-4222TDN

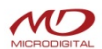

| ⊳ | СОДЕРЖАНИЕ            |       | 5       | Supre | me Resolution 3D-DNR Day & N | light Color | Camera 🚺 |
|---|-----------------------|-------|---------|-------|------------------------------|-------------|----------|
| ۲ | СОДЕРЖАНИЕ            |       | 1       | ۲     | БАЛАНС БЕЛОГО                |             | 21 - 22  |
| ۲ | ВНИМАНИЕ              |       | 2 - 3   | ۲     | ДЕНЬ / НОЧЬ                  |             | 23       |
| ۲ | МЕРЫ ПРЕДОСТОРОЖНОСТ  | ги    | 4       | ۲     | 3D-DNR                       |             | 24       |
| ۲ | ТЕХНИЧЕСКИЕ ХАРАКТЕРИ | стки  | 5       | ۲     | СПЕЦ.НАСТР.                  |             | 25 - 35  |
| ۲ | возможности           |       | 6 - 7   |       | • НАЗВАНИЕ КАМЕРЫ            |             |          |
| ۲ | дополнительно         |       | 8       |       | <ul> <li>D-ЭФФЕКТ</li> </ul> |             |          |
| ۲ | ОСНОВНЫЕ ЧАСТИ        |       | 9 - 10  |       | • RS-485                     |             |          |
| ۲ | МОНТАЖ                |       | 11 - 12 |       | • движение                   |             |          |
| ۲ | РАБОТА                |       | 13 - 14 |       | <ul> <li>MACKA</li> </ul>    |             |          |
| ۲ | ОБЪЕКТИВ              |       | 15      |       | • СИНХРОНИЗАЦИЯ              |             |          |
| ۲ | экспозиция            |       | 16 - 20 |       | • язык                       |             |          |
|   | • 3ATBOP              |       |         |       | • ДЕФЕКТ БЕЛОГО              |             |          |
|   | • АРУ                 |       |         | ۲     | РЕГУЛИРОВКА                  |             | 36 - 38  |
|   | • ПОВЫШЕНИЕ ЧУВСТВИТЕ | ЕЛЬН. |         |       | • ЧЕТКОСТЬ                   |             |          |
|   | BLC                   |       |         |       | • МОНИТОР                    |             |          |
|   | HSBLC                 |       |         |       | • ЦВЕТ ЭКРАННОГО МЕНЮ        |             |          |
|   | D-WDR                 |       |         | ۲     | СБРОС                        |             | 38       |
|   |                       |       |         |       |                              |             |          |

## **ВНИМАНИЕ**

#### Supreme Resolution 3D-DNR Day & Night Color Camera

# осторожно

ВО ИЗБЕЖАНИЕ ПОЛУЧЕНИЯ ЭЛЕКТРОТРАВМЫ ЗАПРЕЩАЕТСЯ ВСКРЫВАТЬ КОРПУС (ИЛИ УДАЛЯТЬ ЗАДНЮЮ ПАНЕЛЬ). ВНУТРИ КОРПУСА НАХОДЯТСЯ ЧАСТИ, ОБСЛУЖИВАЕМЫЕ ТОЛЬКО КВАЛИФИЦИРОВАННЫМ ПЕРСОНАЛОМ.

Caution

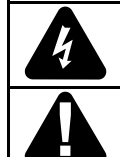

Этот символ указывает на опасное напряжение и опасность поражения электрическим током, присутствующим в данном устройстве.

Восклицательный знак, заключенный в равнобедренный треугольник, предупреждает пользователя о наличии важных инструкций по эксплуатации и уходу, содержащихся в документации, прилагаемой к устройству.

Disposal of this product (Waste Electrical & Electronic Equipment)

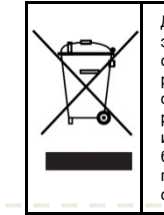

Данная маркировка на изделии, принадлежностях или документах указывает, что продукт и его электронные части не следует утилизировать вместе с бытовыми отходами в конце срока их службы. Для предотвращения возможного ущерба окружающей среде или здоровью человека в результате неконтролируемого выброса отходов отделите эти элементы от других видов отходов и утилизируйте их ответственно в целях содействия использованию материальных ресурсов. Пользователи должны обратиться либо в магазин, в котором они приобрели это изделие, или в местную администрацию для уточнения места и условий экологически безопасной утилизации. Бизнес пользователи должны связаться со своим поставщиком и проверить условия договора купли-продажи. Это изделие и электронные принадлежности не следует смешивать с другими производственными отходами.

## ⊳ внимание

#### Supreme Resolution 3D-DNR Day & Night Color Camera

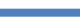

## • Информация

Данное оборудование было проверено и признано соответствующим Классу А цифровых устройств, согласно части 15 Правил FCC. Эти правила разработаны для разумного обеспечения защиты от интерференционных помех при работе оборудования в коммерческом окружении. Данное оборудование генерирует, использует и может излучать радиочастотную энергию, и если оборудование не установлено и не используется в соответствии с руководством по эксплуатации, оно может вызвать вредные помехи в радио коммуникациях. Эксплуатация данного оборудования в жилой зоне может служить причиной вредных помех, в этом случае пользователь должен будет исправить помехи за свой счет.

## • Внимание

- Любые изменения и модификации конструкции данного устройства, явно не одобренные стороной, ответственной за соответствие, могут привести к лишению пользователя прав на эксплуатацию оборудования.
- Установка должна выполняться квалифицированным персоналом и с соблюдением всех местных норм.

## ▶ МЕРЫ ПРЕДОСТОРОЖНОСТИ

## Supreme Resolution 3D-DNR Day & Night Color Camera

| Не устанавливайте камеру в условиях<br>воздействия экстремальных темпера<br>тур. | Используйте камеру при температуре от -10°С до +50°С. Особенно внимательно<br>отнеситесь к обеспечению вентиляции при высокой температуре. | 8 |
|----------------------------------------------------------------------------------|----------------------------------------------------------------------------------------------------|---|
| Не устанавливайте и не используйте<br>камеру в условиях повышенной<br>влажности. | Данные условия могут повлиять на качество изображения.                                                                                     | 8 |
| Не устанавливайте камеру там, где<br>отсутствует стабильное освещение.           | Резкое изменение освещения или вспышка могут привести к сбою в работе камеры.                                                              | 8 |
| Не дотрагивайтесь до объектива камеры.                                           | Это одна из наиболее важных частей камеры. Следите, чтобы на объективе не<br>оставались отпечатки пальцев.                                 | 8 |
| Не роняйте камеру и не подвергайте<br>ее механическому воздействию.              | Это может привести к возникновению неполадок в работе камеры.                                                                              |   |
| Никогда не направляйте камеру<br>на прямой яркий свет.                           | Может выйти из строя CCD.                                                                                                    | 8 |
| Берегите камеру от дождя и не проливайте на нее жидкости.                        | Если камера промокнет, немедленно вытрете ее досуха. Жидкости могут содержать м инералы, разрушающие электронные компоненты.               |   |
| Не подвергайте камеру воздействию<br>радиоактивного излучения.                   | Может выйти из строя CCD.                                                                                                    | 8 |

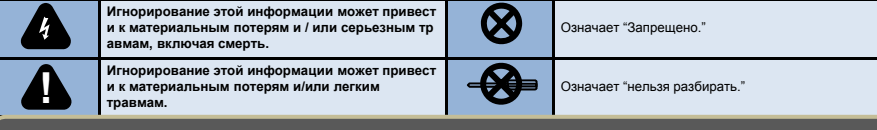

#### ПРИМЕЧАНИЕ

Воздействие прожектора или объекта, излучающего яркий свет, может привести к смазыванию или расплыванию изображения.
 Убедитесь, что источник питания соответствует спецификации, перед подключением его к камере

## ▶ ХАРАКТЕРИСТИКИ

## Supreme Resolution 3D-DNR Day & Night Color Camera 🚺

| Характеристики        | MDC-4220CDN / MDC-4222CDN                                         | MDC-4220TDN / MDC-4222TDN                                         |  |
|-----------------------|-------------------------------------------------------------------|-------------------------------------------------------------------|--|
| Датчик изображения    | 1/3" Sony Super HAD II Color CCD                                  |                                                                   |  |
| Общие пиксели         | 795 (Г) Х 596 (В), 470 К пикселей                                 |                                                                   |  |
| Эффективные пиксели   | 752 (Г) х 582 (В), 440 К пикселей                                 |                                                                   |  |
| Система сканирования  | 625 линий 2:1                                                     | чересстрочная                                                     |  |
| Частота сканирования  | 15.625 кГц (Г                                                     | ¯), 50 кГц (B)                                                    |  |
| Разрешение            | Цвет: 600 твл.                                                    | , Ч/Б : 700 твл.                                                  |  |
| Скорость затвора      | 1/50 ~ 1/100,000 сек.                                             |                                                                   |  |
| Отношение сигнал-шум  | Выше 52 дБ (АРУ Выкл.)                                            |                                                                   |  |
| Система синхронизации | Внутренняя                                                        |                                                                   |  |
| Баланс белого         | ATW / AWB / INDOOR / OUTDOOR / MANUAL / AWC                       |                                                                   |  |
| Мин. освещенность     | 0.1 Лк (цвет.) / 0.03 Лк (Ч/Б) /<br>0.00001 Лк (Sens-up) при F1.2 | 0.1 Лк (цвет.) / 0.01 Лк (Ч/Б) /<br>0.00001 Лк (Sens-up) при F1.2 |  |
| Видео выход           | VBS 1.0 Vp-р (загрузка 75 Ом)                                     |                                                                   |  |
| Питание               | 12 В пост. Тока / 220 В перемен. тока                             | 12 В пост. Тока / 220 В перемен. тока                             |  |
| Рабочая температура   | -10 ~ +50 градусов C                                              |                                                                   |  |
| Рабочая влажность     | Макс. отн. влажность 95%                                          |                                                                   |  |

## ⊳ возможности

#### Supreme Resolution 3D-DNR Day & Night Color Camera

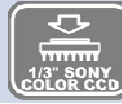

•LIBETHAR KAMEPA SONY 1/3" SUPER HAD II CCD

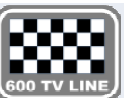

## • 600 ТВЛ.

- Сочетание датчика изображения Sony Super HAD II CCD и DNR DSP обеспечивает высокое разрешение 600 твл.

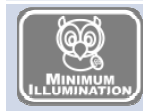

#### • Минимальная освещенность

- 0.1 люкс (цвет.) / 0.03 люкс (Ч/Б) / 0.00001 люкс (Sens-up) MDC-4220CDN, MDC-4222CDN
 - 0.1 люкс (цвет.) / 0.01 люкс (Ч/Б) / 0.00001 люкс (Sens-up) MDC-4220TDN, MDC-4222TDN
 - При минимальной освещенности 0.00001 люкс захват изображения, снижение уровня шума с помощью передовой технологии DNR (цифровое видеошумоподавление).

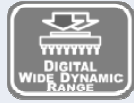

#### D-WDR (цифровое увеличение динамического диапазона)

- D-WDR – передовая технология захвата четкого изображения с высоким разрешением даже при наличии заднего света.

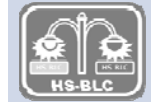

#### • Режим компенсации засветки (High Spotlight BLC Function)

 Режим компенсации засветки помогает считывать транспортные номерные знаки на парковке в ночное время. Можно выбрать специальную зону наблюдения за объектом, находящимся в области сильного освещения.

## ⊳ возможности

# 

Supreme Resolution 3D-DNR Day & Night Color Camera

• 3D-фильтрация передовой функции DNR (цифровое шумоподавление)

 - 3D-фильтрация улучшает цифровое шумоподавление при низком уровне света. 3D-фильтрация видеосигнала дает возможность видеть при низкой освещенности и увеличивать чувствительность в 258 раз.

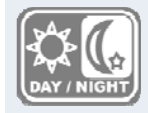

• ДЕНЬ / НОЧЬ - камера определяет день и ночь и автоматически переключается на нужный режим. Днем камера переключается на дневной режим. Ночью камера переключается на чернобелый режим для достижения большей четкости изображения.

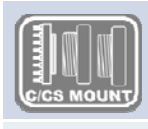

• Регулируемый объектив С / СS-типа

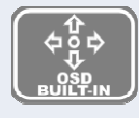

#### • Дополнительные функции

1.OSD – экранное меню на нескольких языках.

- 2.Цифровое увеличение x32, повышение чувствительности x258
- 3. Функция выбора зоны BLC и ОБНАРУЖЕНИЯ ДВИЖЕНИЯ
- 4.Защитная цветная маска для 8 областей
- 5.Экономия до 70% диска благодаря DNR
- 6. Функция негативного изображения

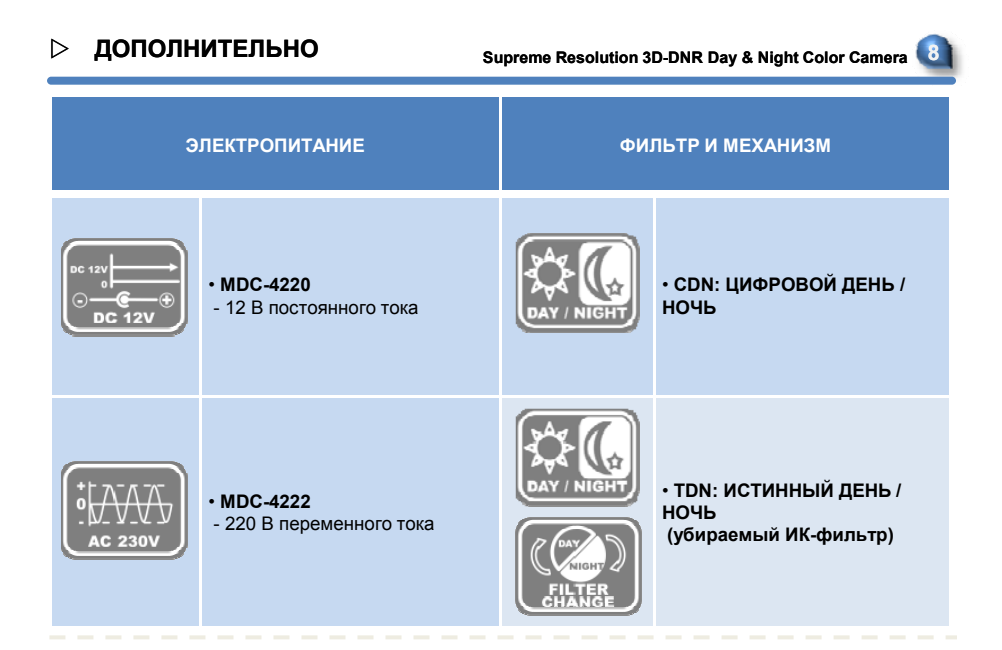

## ⊳ основные части

## Supreme Resolution 3D-DNR Day & Night Color Camera

#### • Обзор

- 1) Защитная крышка для объектива
  - Закрывает объектив.
- 2) Переходное кольцо объектива-CS
  - Установите объектив-СS, если нужно использовать объектив-С, присоедините кольцо-С к объективу-СS
- 3) Зажимной винт заднего фокуса
  - Ослабьте зажимной винт с помощью торцевого ключа перед регулировкой заднего фокусного расстояния.
- 4) Кронштейн
  - Во время закрепления камеры на кронштейне используйте отверстия для винтов.
  - Кронштейн подсоединяется либо к верхней, либо к нижней части камеры.

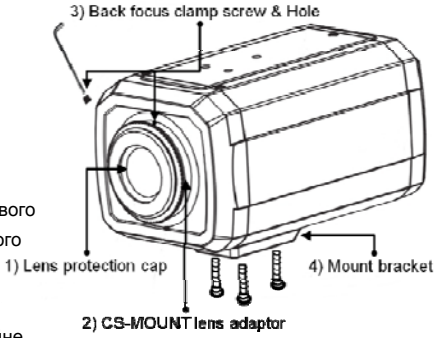

## ▷ ОСНОВНЫЕ ЧАСТИ

#### Supreme Resolution 3D-DNR Day & Night Color Camera

- Вид сзади
  - Б Разъем для автодиафрагмы
    - Разъем для автодиафрагмы.
  - ⑥ Переключатель автодиафрагмы
    - Переключение между DC или Video в зависимости от типа диафрагм
  - 🗇 Терминал видео выхода
    - Отправка видео сигналов и подключению к терминалу видео входа монитора.
  - ⑧ Индикатор питания
    - Загорается при поступлении питания к камере.
  - 9 Кнопка настройки
    - Кнопка настройки : используется для отображения меню. Данная кнопка используется для подтверждения настроек.
    - Кнопки направления вверх и вниз : используются для выбора элементов путем перемещения курсора на экране меню.
    - Кнопки направления влево и вправо: используются для изменения значений элементов путем перемещения курсора на экране меню.
  - 🔟 Терминал силового входа : подключение источника низкого напряжения.
  - Шнур питания : переменный ток 90~240 В 50 Гц/60 Гц

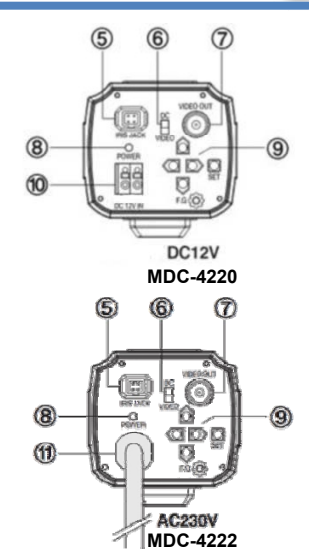

## ⊳ монтаж

## Supreme Resolution 3D-DNR Day & Night Color Camera

## • Объективы

Объектив не входит в комплект поставки. Можно использовать объектив с автодиафрагмой, СS и С.

## •Использование объектива с автодиафрагмой

- Удалите примерно 8 мм внешнего покрытия кабеля автодиафрагмы.
- Удалите примерно 2 мм изоляции с проводов внутри кабеля объектива.

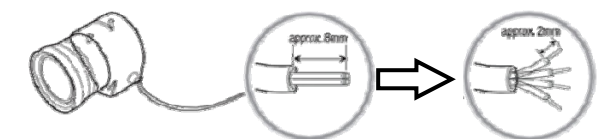

• Отсоедините верхнюю часть вилки объектива с автодиафрагмой и подсоедините проводки к контактам вилки, как показано на рисунке.

|         | видео   | объектив     | ОБЪЕК         | ТИВ DC       |
|---------|---------|--------------|---------------|--------------|
| № конт. | Назван. | Цвет провода | Назван.       | Цвет провода |
| 1       | ОТКРЫТ. | НЕ ИСПОЛЬЗ.  | ДЕМП. КАТ     | ЗЕЛЕНЫЙ      |
| 2       | ВИДЕО   | БЕЛЫЙ        | ДЕМП. КАТ. +  | КРАСНЫЙ      |
| 3       | ПИТАНИЕ | КРАСНЫЙ      | УПРАВЛ. КАТ.+ | ЧЕРНЫЙ       |
| 4       | ЗАЗЕМЛ. | ЧЕРНЫЙ       | УПРАВЛ. КАТ   | КОРИЧНЕВЫЙ   |

## ⊳ монтаж

## Supreme Resolution 3D-DNR Day & Night Color Camera 12

• Верните на место верхнюю часть вилки объектива с автодиафрагмой.

Снимите защитную крышку для объектива и подсоедините объектив с автодиафрагмой, поворачивая его по часовой стрелке.

• Вставьте вилку, подключенную к кабелю объектива с автодиафрагмой, в соответствующее гнездо в задней части камеры.

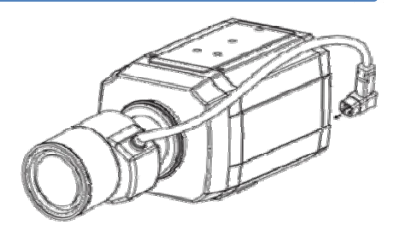

• Установите переключатель в задней части камеры на DC или VIDEO, в зависимости от используемого объектива.

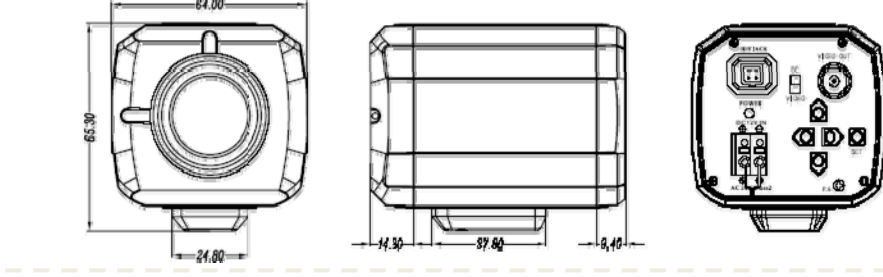

## ⊳ работа

## Supreme Resolution 3D-DNR Day & Night Color Camera 1

## ● МЕНЮ

| LENS (объектив)               | • DC / VIDEO / MANUAL (ручной)                                                                                                    |                                                           |
|-------------------------------|----------------------------------------------------------------------------------------------------|-----------------------------------------------------------|
|                               | <ul> <li>SHUTTER (затвор): 1/50~1/100К / x2~x256 / AUTO / FLK</li> </ul>                                                                                                | BLC: OFF / BLC / HSBLC                                    |
| EXPOSURE<br>(экспозиция)      | • AGC (АРУ): LOW (низк.) / MIDDLE (средн.) / HIGH (выс.)                                                                                                    | D-WDR: OFF / INDOOR / OUTDOOR                             |
|                               | • SENS-UP (повыш. чувствит.): AUTO / OFF                                                                                                    | RETURN                                                    |
| WHITE BAL.<br>(баланс белого) | • ATW / AWB / MANUAL / AWC>SET / INDOOR / OUTDOOR                                                                                                    |                                                           |
| DAY / NIGHT<br>(день/ночь)    | AUTO / B/W / COLOR / EXT                                                                                                    |                                                           |
| 3D DNR                        | ON(RANGE: 0~100 LEVEL SELECTABLE)/OFF                                                                                                    |                                                           |
|                               | • CAMERA TITLE (назван. камеры): ON/OFF                                                                                                    | SYNC: INT                                                 |
|                               | <ul> <li>D-EFFECT: FREEZE (стоп-кадр) / MIRROR (зеркалын.) /<br/>D-ZOOM/GAMMA/NEG.IMAGE (негат. изобр.) / RETURN (возврат)</li> </ul>                                   | • LANGUAGE (язык): ENG / KOR / JPN / CHN1<br>/ CHN2 / RUS |
| SPECIAL                       | • RS 485: CAM ID / ID-DISPLAY / BAUDRATE (скорость перед.)                                                                                                    | DEFECT: SENS-UP / DIFF / START / RETURN                   |
| настройки)                    | • MOTION (движение): AREA SELECT (выбор области) (4ch) / AREA DISPLAY<br>(показ области) / SENSITIVITY (чувствит.) / MOTION VIEW (просмотр движ.) /<br>RETURN (возврат) | <ul> <li>RETURN (возврат)</li> </ul>                      |
|                               | <ul> <li>PRIVACY (маска): AREA SELECT(Выбор области)1- 8ch / AREA DISPLAY<br/>(показ области) / COLOR (цвет) / RETURN (возврат)</li> </ul>                              |                                                           |
| ADJUST                        | <ul> <li>SHARPNESS (четкость): 0~31</li> </ul>                                                                                                    | MONITOR: CRT / LCD / USER                                 |
| (регулировка)                 | <ul> <li>OSD COLOR (цвет меню): 0~15 SELECTABLE</li> </ul>                                                                                                    | RETURN                                                    |
| RESET (сброс)                 | <ul> <li>FACTORY DEFAULT (по умолчанию): RETURN / END</li> </ul>                                                                                                    | RETURN                                                    |
| EXIT (выход)                  | <ul> <li>SAVE SET UP MENU AND EXIT(сохранить настройки и выйти)</li> </ul>                                                                                              |                                                           |

## ⊳ РАБОТА

#### Supreme Resolution 3D-DNR Day & Night Color Camera

#### • Настройка

- Используйте выключатель экранного меню на корпусе камеры
- Настройка выполняется с помощью 5 кнопок, расположенных в задней части камеры

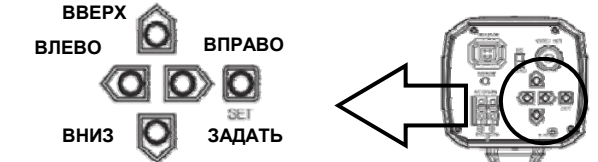

- Нажмите выключатель настройки
  - На экране монитора появится меню настройки [SETUP]
  - С помощью кнопок направления переходите к элементам меню, затем нажмите

#### SET (**↑** ↓ )

Появится подменю

- О Проведите настройку с помощью кнопок направления (← →)
- О Для завершения процедуры и сохранения результатов настройки выберите [EXIT] и нажмите кнопку SET (●)

ПРИМЕЧАНИЕ ●Элемент со значком ← имеет подменю. Для выбора подменю нажмите кнопку SET. ●Элемент со значком - - - не имеет подменю.

## ⊳ объектив

## Supreme Resolution 3D-DNR Day & Night Color Camera 15

## • С помощью данной функции настраивается яркость экрана

- С помощью кнопок выберите меню [LENS] ( + +)
- Выберите тип подсоединяемого объектива с помощью кнопок
  - (← →)
  - О DC: выберите AUTO IRIS LENS

Яркость экрана настраивается в режиме DC.

Яркость настраивается в диапазоне 0~100.

Таким образом выбирается оптимальный уровень яркости.

- О Manual (Вручную): выберите MANUAL LENS
- Нажмите кнопку SET для возвращения к предыдущему меню ()

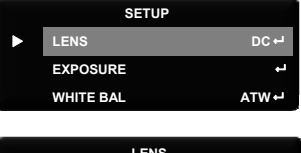

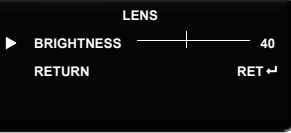

#### ПРИМЕЧАНИЕ

•С помощью кнопки Set в "MANUAL LENS" можно настроить яркость в EXPOSURE.

•С помощью кнопки Set в "VIDEO" нельзя настроить яркость в EXPOSURE, вернитесь к "LENS" и выберите

другой тип объектива.

## ⊳ экспозиция

## Supreme Resolution 3D-DNR Day & Night Color Camera

 С помощью данной функции выбирается автоматическое или ручное управление выдержкой

## затвора

• В меню [SETUP] выберите

[EXPOSURE] и нажмите кнопку SET (↑ ↓ (◎)

• С помощью кнопок направления выберите нужный

режим (↑ ↓ ← → ⊚)

| SETUP     |        |
|-----------|--------|
| LENS      | DC +   |
| EXPOSURE  | ب.     |
| WHITE BAL | ATW ⊷  |
| DAY NIGHT | AUTO 🛏 |
| 3DNR      | ON ←   |
| SPECIAL   | ب      |
| ADJUST    | ب      |
| RESET     | ب      |
| EXIT      | ب      |

## **3ATBOP**

| 0 | Ручное управление выдержкой затвора. | SHL |
|---|--------------------------------------|-----|
|   | -                                    |     |

С помощью кнопок направления установите выдержку затвора (1/50~1/100K / x2~x256 / AUTO / FLK, ← →)

## EXPOSURE SHUTTER 1/50 AGC MIDDLE +-1

#### ПРИМЕЧАНИЕ

•Выберите режим 'FLK' в случае мерцания на экране из-за несоответствия освещенности и частоты (NTSC: 1/100, PAL: 1/120).

## ⊳ экспозиция

#### Supreme Resolution 3D-DNR Day & Night Color Camera 1

| • АРУ (AGC)                                          | EXPOS   | URE      |
|------------------------------------------------------|---------|----------|
| Если изображение слишком темное, измените            | SHUTTER | 1/50     |
| максимальное значение АСС, чтобы слепать его светлее | AGC     | MIDDLE ⊷ |
|                                                      | SENS-UP | AUTO ⊷   |
| о Варианты: LOW (низкое), MIDDLE (среднее),          | BLC     | OFF⊷     |
| НІGН (высокое) (✦ ✦)                                 | D-WDR   | OFF⊷     |
|                                                      | RETURN  | RET 🚽    |

## ПРИМЕЧАНИЕ

•Чем выше уровень усиления, тем ярче экран, но сильнее шум.

## • ПОВЫШЕНИЕ ЧУСТВИТЕЛЬНОСТИ (SENS-UP)

В случае активации данного режима камера

автоматически определяет уровень освещенности и

поддерживает качество изображения.

О Варианты: AUTO, OFF (← →)

АUTO: активируется функция SENS-UP (x2~x256). OFF: выкл. функция SENS-UP.

| EXPOSURE |         |
|----------|---------|
| SHUTTER  | 1/50    |
| AGC      | MIDDLE⊷ |
| SENS-UP  | AUTO 🛏  |
| BLC      | OFF ⊷   |
| D-WDR    | OFF⊷    |
| RETURN   | RET 🚽   |
|          |         |

#### экспозиция $\triangleright$

## Supreme Resolution 3D-DNR Day & Night Color Camera

• Компенсация встречной засветки (BLC)

Если позади предмета находится источник сильного света, четкое изображение фона помогает получить функция BACKLIGHT.

## О Варианты: OFF / BLC / HSBLC (←→)

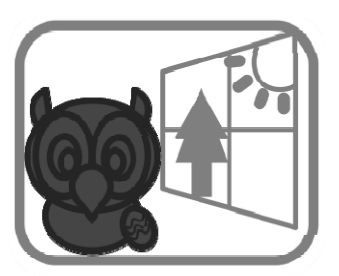

BLC ВЫКЛ.

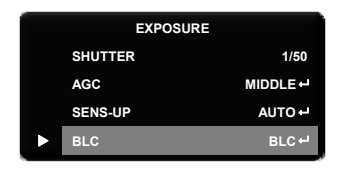

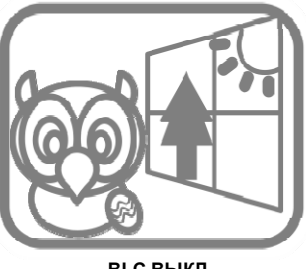

BLC ВЫКЛ.

## ⊳ экспозиция

## Supreme Resolution 3D-DNR Day & Night Color Camera 19

• Режим высокой компенсации засветки (HSBLC)

При наличии яркого света в ограниченном пространстве можно увидеть номер машины.

• Выберите нужный режим с помощью кнопок экранного меню и нажмите кнопку **SET**.

|   | EXPOSURE |          |  |
|---|----------|----------|--|
|   | SHUTTER  | 1/50     |  |
|   | AGC      | MIDDLE 🗝 |  |
|   | SENS-UP  | AUTO 🕂   |  |
| ٨ | BLC      | HSBLC ⊷  |  |

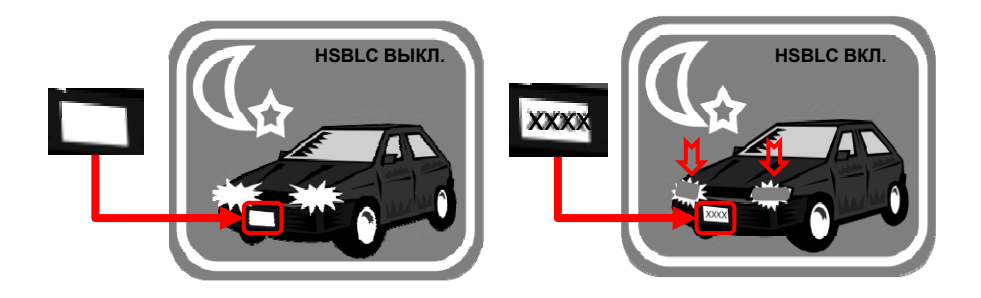

## ⊳ экспозиция

#### Supreme Resolution 3D-DNR Day & Night Color Camera 20

• Цифровое увеличение динамического диапазона (D-WDR)

С помощью функции **D-WDR** анализируется яркость входящего изображения. Технология увеличения Динамического диапазона позволяет просматривать одновременно и сильно засвеченные участки, и области с малым уровнем освещенности; контрастность сохраняется

|   | EXPOSURE |         |
|---|----------|---------|
|   | SHUTTER  | 1/50    |
|   | AGC      | MIDDLE⊷ |
|   | SENS-UP  | AUTO 🕂  |
|   | BLC      | OFF⊷    |
| ► | D-WDR    | OFF⊷    |
|   | RETURN   | RET 🚽   |

О Варианты: OFF, INDOOR (внутри помещения), OUTDOOR (на улице) (← →)

**WDR** помогает просматривать изображение при наличии одновременно темных и светлых участков и выбирать между **OUTDOOR** и **INDOOR**.

O OFF: выкл. D-WDR.

на всех участках изображения.

#### ПРИМЕЧАНИЕ

•Выберите, пожалуйста, для улицы OUTDOOR для помещения INDOOR.

#### **BO3BPAT (RETURN)**

• С помощью кнопок меню выберите вариант и нажмите кнопку SET (← → ●) RETURN: сохраните изменения и завершите настройку, вернитесь к предыдущему меню.

END: сохраните изменения и завершите настройку, вернитесь к отображению.

## **БАЛАНС БЕЛОГО**

Supreme Resolution 3D-DNR Day & Night Color Camera

• Баланс белого используется для настройки цветов

#### экрана.

- Установите курсор на WHITE BAL в меню
- SETUP с помощью кнопок направления. (↑ ↓)
- Выберите нужный режим с помощью кнопок направления. (+ +)

| SETUP     |        |
|-----------|--------|
| LENS      | DC +   |
| EXPOSURE  | ب      |
| WHITE BAL | ATW⊷   |
| DAY NIGHT | AUTO 🛏 |
| 3DNR      | ON +1  |
| SPECIAL   | ب      |
| ADJUST    | ب      |
| RESET     | يە     |
| EXIT      | به     |

- Автоматическое отслеживание баланса белого (ATW)
  - Данный режим используется в температурном диапазоне
  - 1,800°K~10,500°K
- Автоматический баланс белого (AWB)
  - Баланс белого автоматически настраивается под определенные условия
- AWC (автоматическая регулировка белого) → SET
  - Для достижения оптимального состояния в условиях текущего освещения направьте камеру на лист белой бумаги и нажмите кнопку **SET.** Если источник света изменяется, баланс белого нуждается в настройке.

## ⊳ БАЛАНС БЕЛОГО

#### Supreme Resolution 3D-DNR Day & Night Color Camera

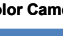

## • Внутри помещения (INDOOR)

- Выбирайте данный вариант, если температурный диапазон: 4,500°K~8,500 °K
- На улице (OUTDOOR)

• Выбирайте данный вариант, если температурный диапазон: 1,800°К~10,500°К (включая натриевые лампы).

#### • Ручная настройка (MANUAL)

О Используется для точной настройки баланса белого. Сначала установите баланс белого с помощью ATW или AWC, затем перейдите к MANUAL и нажмите кнопку SETUP. Изменяйте значение R-Gain (красный) и B-Gain (синий), наблюдая за изображением.

| WHITE BA | LANC MANUAL |
|----------|-------------|
| BLUE     |             |
| RED      |             |
| RETURN   | RET ↔       |

#### ПРИМЕЧАНИЕ

 Баланс белого не настраивается должным образом при перечисленных ниже условиях. В этом случае выберите режим AWC.

1.Высокая температура окружающей среды (например, ясное небо, закат).

2. Низкая освещенность предмета.

3.Камера направлена на источник дневного света или освещение резко меняется.

## ⊳ день / ночь

#### Supreme Resolution 3D-DNR Day & Night Color Camera

Изображения могут отображаться в цветном и чернобелом режиме.

При отображении экрана меню SETUP выберите DAY/NIGHT с помощью

кнопок направления.

Выберите нужный режим с помощью кнопок направления. **COLOR:** изображение всегда цветное.

B/W: изображение всегда черно-белое.

**EXTERN:** данный режим позволяет использовать переключение от внешних сигналов.

**AUTO**: автоматический переход к цветному режиму при нормальных условиях и к черно-белому режиму при низкой освещенности.

Для установки времени переключения или скорости в режиме **AUTO** нажмите кнопку **SET**.

Выберите нужный режим и установите значения с помощью кнопок направления.

**DELAY:** можно управлять временем задержки смены фильтра 0~63.

Day-→Night (AGC): настройка времени смены фильтра (0~173).

Night→Day (AGC): настройка времени смены фильтра (0~173).

|   | SETUP     |        |
|---|-----------|--------|
|   | LENS      | DC 🗝   |
|   | EXPOSURE  | بہ     |
|   | WHITE BAL | ATW 🕂  |
| ۲ | DAY NIGHT | AUTO 🕂 |
|   | 3DNR      | ON 🖵   |
|   | SPECIAL   | يە     |
|   | ADJUST    | L.     |
|   | RESET     | 4      |
|   | EXIT      | يە     |

| DAY & NIGHT AUTO |             |                  |  |  |  |  |  |
|------------------|-------------|------------------|--|--|--|--|--|
|                  | DELAY       | 5₽               |  |  |  |  |  |
|                  | D → N (AGC) | 176 <del>+</del> |  |  |  |  |  |
|                  | N → D (AGC) | 76 ⊷             |  |  |  |  |  |
|                  | RETURN      | RET⊷             |  |  |  |  |  |

## ▷ ФУНКЦИЯ 3D-DNR

#### Supreme Resolution 3D-DNR Day & Night Color Camera 2

• Функция 3D-DNR используется для подавления шума при низком уровне яркости.

- Переместите курсор на **3DNR** с помощью кнопок направления. (↑ ↓)
- С помощью кнопок направления выберите нужный режим. (+ +)
  - **О OFF:** выкл. **3D-DNR.** Шум не подавляется.
  - **О ОN:** вкл. **3D-DNR.** Шум подавляется.
- Установите режим DNR на 'ON' и нажмите кнопку SET.
- Теперь можно регулировать уровень шума.

|   | SETUP     |      |
|---|-----------|------|
|   | LENS      | DCH  |
|   | EXPOSURE  | ب    |
|   | WHITE BAL | ATW  |
|   | DAY NIGHT | AUTO |
| ٨ | 3DNR      | ОМ-  |
|   | SPECIAL   | ب    |
|   | ADJUST    | ب    |
|   | RESET     | ب    |
|   | EXIT      | ب    |
|   |           |      |

|   |        | 3DNR |        |
|---|--------|------|--------|
| ٨ | LEVEL  |      | لىس 50 |
|   | RETURN |      | RET⊷   |

#### ПРИМЕЧАНИЕ

•При регулировке уровня шума в режиме DNR помните, что уменьшение шума влечет за собой появление ореола изображения.

## ОПОЛНИТЕЛЬНЫЕ НАСТРОЙКИ

• С помощью кнопок направления выберите меню SPECIAL и нажмите кнопку SET.( + + )

Supreme Resolution 3D-DNR Day & Night Color Camera

- С помощью кнопок направления выберите один из режимов. (↑ +)
- Выберите нужный режим с помощью кнопок направления. (+ +)

| SETUP     |      | SI        | PECIAL |      |    |     |     |   |     |   |       |    |    |   |   |   |
|-----------|------|-----------|--------|------|----|-----|-----|---|-----|---|-------|----|----|---|---|---|
| LENS      | DC   | CAM TITLE |        | OFF  | CA | МΤΙ | TLE |   |     |   |       |    |    |   |   |   |
| EXPOSURE  | L.   | D-EFFECT  |        | ч    |    |     | 0   | 1 | 2   | 3 | 4     | 5  | 6  | 7 | 8 | 9 |
| WHITE BAL | ATW  | RS-485    |        | L.   |    | Α   | в   | С | D   | Е | F     | G  | н  | U | J | к |
| DAY NIGHT | AUTO | MOTION    |        | OFF⊷ |    | L   | Μ   | Ν | 0   | Ρ | Q     | R  | s  | т | U | v |
| 3DNR      | ON   | PRIVACY   |        | OFF  |    | W   | х   | Y | z   | ٨ | +     | ÷  | t  | ÷ | ( | ) |
| SPECIAL   | ي.   | SYNC      |        | INT  |    | —   | _   |   |     |   | =     | &  |    |   |   |   |
| ADJUST    | ي.   | LANGUAGE  |        | ENG  |    |     |     | ÷ | + 0 | L | R P I | os | ΕN | D |   |   |
| RESET     | تې   | DEFECT    |        | ÷    |    |     |     |   |     |   |       |    |    |   |   |   |
| EXIT      | н (  | RETURN    |        | RET  |    |     |     |   |     |   |       |    |    |   |   |   |

- CAM TITLE: ввод названия камеры
  - Выберите CAM TITLE в меню SPECIAL с помощью кнопок направления (↑ ↓ •)
  - Выберите 'ON' и нажмите кнопку SET (← → ●).
  - О С помощью кнопок направления выберите нужный символ и нажмите кнопку SET (↑ ↓ ← → ●).

#### Supreme Resolution 3D-DNR Day & Night Color Camera 26

- С помощью кнопок меню выберите POS и нажмите кнопку SET. (↑ ↓ ← → )
- С помощью кнопок меню выберите новое положение, нажмите кнопку **SET** для подтверждения.

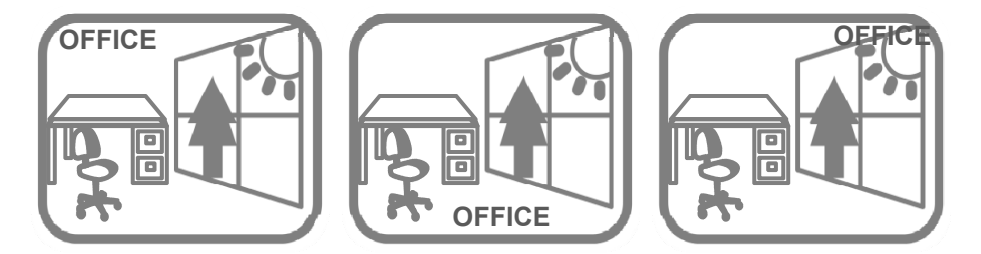

#### ПРИМЕЧАНИЕ

- В данном режиме используется только английский язык.
- CAMERA TITLE может состоять из 15 буквенно-цифровых символов.

•При использовании меню CLS все буквы стираются

•Выберите (← →) menu с помощью кнопок, затем нажмите SET. Переместите курсор на букву, подлежащую изменению, затем на букву, подлежащую вставке затем нажмите SET.

| ⊳ СПЕЦИАЛЬНЫЕ НАСТРОЙКИ                                                                         | Supreme Resolution 3                  | 3D-DNR Day & Niç | jht Color Camera 2 |
|-------------------------------------------------------------------------------------------------|---------------------------------------|------------------|--------------------|
| • D-ЭФФЕКТ                                                                                      |                                       | s                | SPECIAL            |
| <ul> <li>Переместите курсор на D-EFFECT и на<br/>для настройки остальных функций изо</li> </ul> | ажмите кнопку <b>SET</b><br>бражения. | CAM TITLE        | ل-OFF              |
| FREEZE: просмотр стоп-кадра                                                                     |                                       | RS-485           | ب                  |
| Варианты: MIRROR: MIRROR, V-FLIP,                                                               | ROTATE.                               | D                | -EFFECT            |
| 🛇 MIRROR: горизонтальный поворо                                                                 | т изображения.                        | ► FREEZE         | OFF                |
| 🛇 V-FLIP: вертикальный поворот из                                                               | ображения.                            | MIRROR           | OFF+               |
| S ROTATE: поворот горизонтальног                                                                | о изображения                         | D-ZOOM           | OFF                |
| вертикально.                                                                                    |                                       | NEG. IMAGE       | OFF                |
| ა <b>OFF:</b> выкл.                                                                             |                                       | RETURN           | RET                |
| <b>D-ZOOM:</b> цифровое увеличение, OFF                                                         | (x1) / ON (x2~x32)                    |                  | - ZOOM             |
| S PAN: поворот -100~+100                                                                        |                                       | D - ZOOM         | X 1.0              |
| S TILT: наклон -100~+100                                                                        |                                       | PAN              | -10                |
| NEG.IMAGE: выбор NEGATIVE IMAGE                                                                 | или                                   | TILT             | 0                  |
| POSITIVE IMAGE.                                                                                 |                                       | RETURN           | RET⊷               |
| ПРИМЕЧАНИЕ <ul> <li>Функции РАК (поворот) и TILT (нак</li> </ul>                                | лон) доступны при в                   | ыборе цифров     | ого увеличения.    |

## Supreme Resolution 3D-DNR Day & Night Color Camera 28

#### • RS-485

• С помощью данной функции устанавливается протокол связи, когда камера управляется с внешнего устройства по порту RS-485.

|   | SPECIAL   |      |
|---|-----------|------|
|   | CAM TITLE | OFF  |
|   | D-EFFECT  | Ļ    |
| ۲ | RS-485    |      |
|   | MOTION    | OFF⊷ |
|   | PRIVACY   | OFF⊷ |
|   | SYNC      | INT  |
|   | LANGUAGE  | ENG  |
|   | DEFECT    | Ļ    |
|   | RETURN    | RET  |

САМ ID: ID камеры (от 0 до 255).

**ID DISPLAY:** отображение названия камеры на экране.

<sup>S</sup> С помощью клавиш меню переместите курсор на 'ON' и нажмите кнопку SET. (↑ ↓ ← → ◎)

O С помощью клавиш меню выберите новое положение и нажмите кнопку SET для подтверждения.

#### BAUD RATE (скорость передачи):

2400 / 4800 / 9600 / 19200 / 38400 / 57600 бит/с.

|   | RS-485     |      |
|---|------------|------|
| ► | CAM ID     | 0    |
|   | ID DISPLAY | OFF  |
|   | BAUDRATE   | 9600 |
|   | RETURN     | RET⊷ |

## Supreme Resolution 3D-DNR Day & Night Color Camera

## • Движение (MOTION)

Данная функция помогает следить за перемещением объектов в 4 областях на экране. В случае обнаружения движения на экране появляется зеленый цвет.

Камера обнаруживает перемещение объекта по нечетким очертаниям, уровню яркости и цвета.

- Меню MOTION находится в меню SPECIAL, выберите его с помощью кнопок направления (↑ ↓)
- С помощью кнопок направления выберите ON и нажмите SET. (← → ●)

| SPECIAL   |     |
|-----------|-----|
| CAM TITLE | OFF |
| D-EFFECT  | L,  |
| RS-485    | Ļ   |
| MOTION    | OFF |
| PRIVACY   | OFF |
| SYNC      | INT |
| LANGUAGE  | ENG |
| DEFECT    | ب   |
| RETURN    | RET |

• Выбор области (AREA SELECT) Выбирается область обнаружения движения [Motion Detect area] (AREA 1~4).

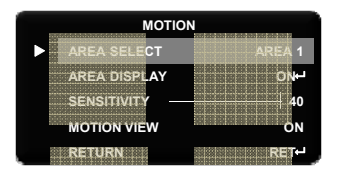

#### Supreme Resolution 3D-DNR Day & Night Color Camera

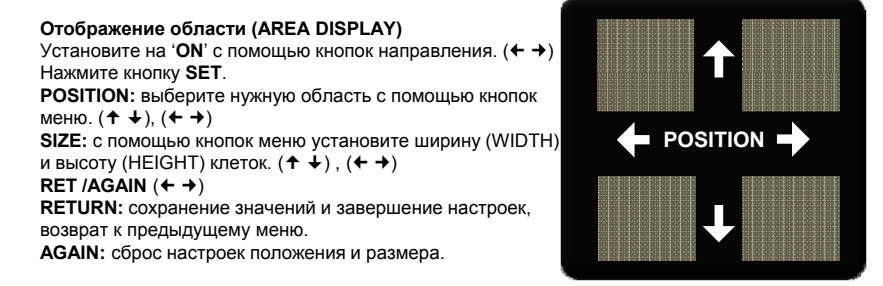

#### ПРИМЕЧАНИЕ

- Изменение применяется только к выбранной области.
- Изменяйте меню с помощью кнопки SET.

#### СПЕЦИАЛЬНЫЕ НАСТРОЙКИ Supreme Resolution 3D-DNR Day & Night Color Camera 3

• Чувствительность (SENSITIVITY) Настройка уровня чувствительности (0~40)

## • Просмотр движения (MOTION VIEW)

Просмотр перемещающегося объекта

(появление области зеленого цвета)

## О Возврат (RETURN)

Выбор с помощью клавиш направления (← →)

- ♡ RETURN: сохранение изменений и завершение настройки, возврат к предыдущему меню
- S END: сохранение изменений и завершение настройки, возврат к отображению

Нажмите кнопку SET (@)

| MOTI          | ON     |
|---------------|--------|
| AREA SELECT   | AREA 1 |
| AREA DISPLAY  | OW     |
| SENSITIVITY - | 40     |
| MOTION VIEW   | ON     |
| RETURN        | RET    |
|               |        |
|               |        |
|               |        |
|               |        |
|               |        |

## Supreme Resolution 3D-DNR Day & Night Color Camera 32

## • Защитная маска (PRIVACY)

Маска используется для защиты объектов от показа.

- О Меню PRIVACY находится в меню SPECIAL и выбирается с помощью кнопок направления (↑ ↓)
- Выберите ON с помощью кнопок направления. (← →)
- Нажмите кнопку SET. ()

|   | SPECIAL   |      |
|---|-----------|------|
|   | CAM TITLE | OFF⊷ |
|   | D-EFFECT  | Ļ    |
|   | RS-485    | Ļ    |
|   | MOTION    | OFF⊷ |
| ► | PRIVACY   | OFF⊷ |

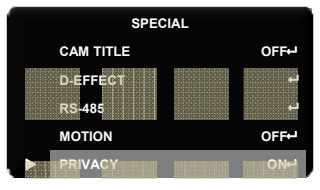

## О Выбор области (AREA SELECT)

Выбор области обнаружения движения

[Motion Detect area] (AREA 1~8).

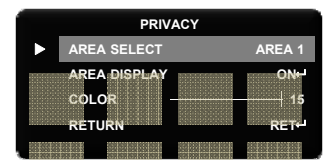

#### Supreme Resolution 3D-DNR Day & Night Color Camera

## Отображение области (AREA DISPLAY)

Установите на 'ON' с помощью кнопок направления. Нажмите кнопку SET.

**POSITION:** выберите нужную область с помощью кнопок меню.

**SIZE:** с помощью кнопок меню установите ширину (WIDTH) и высоту (HEIGHT) клеток.

## **RET /AGAIN**

**RETURN:** сохранение значений и завершение настроек, возврат к предыдущему меню.

**AGAIN:** сброс настроек положения и размера.

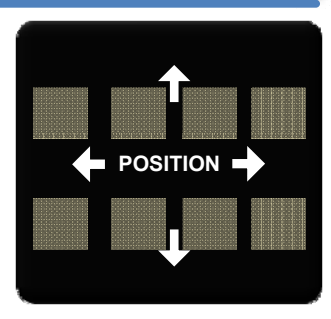

## ПРИМЕЧАНИЕ

Изменение применяется только к выбранной области. Изменяйте меню с помощью кнопки SET.

## О Цвет (COLOR):

Можно выбрать цвет защитной маски (0 ~ 15).

| PRIVACY |              |  |        |  |  |
|---------|--------------|--|--------|--|--|
|         | AREA SELECT  |  | AREA 1 |  |  |
|         | AREA DISPLAY |  | ON-J   |  |  |
|         | RETURN       |  | RET    |  |  |
|         |              |  |        |  |  |

Supreme Resolution 3D-DNR Day & Night Color Camera

## О Возврат (RETURN)

**RETURN:** сохранение значений и завершение настроек, возврат к предыдущему меню.

END: сохранение изменений и завершение настройки, возврат к отображению.

#### Supreme Resolution 3D-DNR Day & Night Color Camera

#### SYNC: INT (внутренняя синхронизация) LANGUAGE

Выберите язык с помощью кнопок направления и нажмите кнопку **SET**.

Английский, корейский, японский, китайский 1, китайский 2, русский.

**DEFECT:** проверка дефекта белого и компенсация.

Когда камера становится горячей после работы, в течение нескольких дней на экране отображаются белые точки, особенно в условиях низкой освещенности, они записываются вместе с

изображением. С помощью данной функции данные белые точки удаляются.

SENS-UP: выбор уровня чувствительности (x4,x8, x16, x32, x64) DIFF: выбор уровня проверки (1~6)

START: запуск функции обнаружения

## RETURN

Использование кнопок меню для выбора

**RETURN:** сохранение значений и завершение настроек, возврат

к предыдущему меню.

**END:** сохранение изменений и завершение настройки, возврат к отображению, нажмите кнопку **SET**.

| SPECIAL   |     |
|-----------|-----|
| CAM TITLE | OFF |
| D-EFFECT  | L.  |
| RS-485    | ب   |
| MOTION    | OFF |
| PRIVACY   | OFF |
| SYNC      | INT |
| LANGUAGE  | ENG |
| DEFECT    | ب   |
| RETURN    | RET |

## ⊳ РЕГУЛИРОВКА

#### Supreme Resolution 3D-DNR Day & Night Color Camera

## • Настройка отображения (ADJUST)

- С помощью кнопок меню выберите меню ADJUST (↑ ↓) и нажмите кнопку SET. (●)
- Выбирайте режимы с помощью кнопок направления. ( + +)
- Выберите нужный режим. (+ +)

| SETUP     |      |
|-----------|------|
| LENS      | DCH  |
| EXPOSURE  | ب    |
| WHITE BAL | ATW  |
| DAY NIGHT | AUTO |
| 3DNR      | ом-  |
| SPECIAL   | ب    |
| ADJUST    |      |
| RESET     | بہ   |
| EXIT      | ب.   |

## Четкость (SHARPNESS)

• По мере увеличения значения изображение становится более четким.

• Четкость регулируется с помощью кнопок направления (0~31).

| ADJUST |           |  |      |
|--------|-----------|--|------|
|        | SHARPNESS |  | — 20 |
|        | MONITOR   |  | CRT⊷ |
|        | OSD COLOR |  | 7⊷1  |
|        | RETURN    |  | RET  |

## ПРИМЕЧАНИЕ

• Слишком высокий уровень четкости ведет к искажению изображения или появлению шума.

## ⊳ РЕГУЛИРОВКА

## Монитор (MONITOR)

- О Выберите монитор с помощью кнопок меню. (← →)
- Нажмите кнопку SET. ()

|   | AD        | JUST |        |
|---|-----------|------|--------|
|   | SHARPNESS |      | <br>20 |
| ► | MONITOR   |      | CRT⊷   |
|   | OSD COLOR |      | 7년     |
|   | RETURN    |      | RET⊷   |

Supreme Resolution 3D-DNR Day & Night Color Camera 37

## CRT

- ⑤ GAMMA: настройка гаммы (0.05~1.00)
- S LEVEL: яркость и контраст (0~63)
- BLUE GAIN: настройка синего (0~100)
- ত RED GAIN: настройка красного (0~100)

## МОНИТОР И ПОЛЬЗОВАТЕЛЬ

- ⑤ GAMMA: настройка гаммы (0.05~1.00)
- S LEVEL: яркость и контраст (0~63)
- じ BLUE GAIN: настройка синего (0~100)
- 한 RED GAIN: настройка красного (0~100)

| MONITOR CRT |     |  |  |  |
|-------------|-----|--|--|--|
| LEVEL       | 35  |  |  |  |
| BLUE GAIN   | 60  |  |  |  |
| RED GSIN    | 60  |  |  |  |
| RETURN      | RET |  |  |  |

| MONITOR CRT |           |   |      |
|-------------|-----------|---|------|
| ►           | GAMMA     |   | 0.50 |
|             | LEVEL     |   | 35   |
|             | BLUE GAIN |   | 60   |
|             | RED GSIN  | └ | 60   |
|             | RETURN    |   | RET⊷ |

# РЕГУЛИРОВКА Supreme Resolution 3D-DNR Day & Night Color Camera • Цвет меню (OSD COLOR) • Выберите цвет меню с помощью соответствующих кнопок. (← →) Выбор: 0~15, по умолчанию: 9 • OSD COLOR

20

7⊷

CRT⊷

RET⊷

RETURN

- Возврат (RETURN)
  - О Выберите кнопки меню для выбора (← →)

RETURN: сохранение значений и завершение настроек, возврат к предыдущему меню

END: сохранение изменений и завершение настройки, возврат к отображению

- Нажмите кнопку SET. (•)
- ⊳ сброс

 $\triangleright$ 

- Заводская настройка (FACTORY)
  - Восстановление заводской настройки камеры.
- Выход (EXIT)
  - Нажмите кнопку SET в меню EXIT для сохранения текущих настроек и выхода из меню SETUP.

#### Гарантийные обязательства Supreme Resolution 3D-DNR Day & Night Color Camera 33

• Гарантийный срок изготовителя – 12 месяцев со дня продажи.

• Гарантийные обязательства не распространяются на изделие в случае если неиспр авность явилась следствием несоблюдения условия эксплуатации.

Изделие

Серийный номер \_\_\_\_\_

Дата продажи \_\_\_\_\_

МΠ

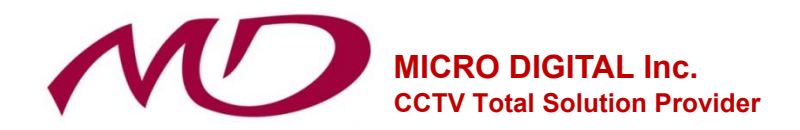

MICRO DIGITAL INC. #1212, HOSEODAE VENTURE TOWER 319, GASAN-DONG, GEUMCHEN-GU, SEOUL, KOREA

TEL +82-2-2627-5280~8 FAX +82-2-2627-5295~6 HOMEPAGE http://www.microdigital.co.kr/